| CUSTOMER<br>SATISFACTON<br>TRANSPORT<br>OUTCK RESPONSE<br>DISTRIBUTION<br>JUST IN THE<br>WAREHOUSING<br>INTEGRATION                                                                                                    | Logistics<br>Software<br>International | Logistics Solutions Provider<br>to<br>Supply Chain Management<br>Microsoft<br>GOLD CERTIFIED<br>Partner Mobility Solutions<br>Business Process and Integration | Suite 9.2, Level 1<br>Zenith Business Centre<br>6 Reliance Drive<br>Tuggerah NSW 2259<br>Australia<br>Tel: +61 2 4351 3500<br>Email: <u>support@lsi.net.au</u><br>Web site: <u>www.lsi.net.au</u><br>ABN: 33 414 337 680 |  |
|----------------------------------------------------------------------------------------------------|----------------------------------------|----------------------------------------------------------------------------------------------------|----------------------------------------------------------------------------------------------------|--|
| iSupply software application - release advice - version 9.35.1.1                                                                                                    |                                        |                                                                                                    |                                                                                                    |  |
| Prerequisites - iSupplyPrerequisites - iSupplyRFiSupply version 9.34.1.1Microsoft .NET Compact Framework 3.5Microsoft .NET Framework 4.0Microsoft Report Viewer 2010 SP1SAP Crystal Reports Runtime Engine for .NET Framework 4 |                                        |                                                                                                    |                                                                                                    |  |
| iSupply release and                                                                                                    | <u>d version details</u>               |                                                                                                    |                                                                                                    |  |
| iSupply version:                                                                                                    | 9.35.1.1                               | 9.35.1.1                                                                                                    |                                                                                                    |  |
| Release status:                                                                                                    | General rele                           | General release                                                                                                    |                                                                                                    |  |
| Applications released                                                                                                    | iSupply, iSu                           | iSupply, iSupplyWeb, iSupplyRF                                                                                                    |                                                                                                    |  |
| This release must be installed to the test environment and user acceptance tested before installation to the live environment                                                                                                   |                                        |                                                                                                    |                                                                                                    |  |
| iSupply version 9.35.1.1released 04/07/2019 (021216)MSI path and name:http://www.lsi.net.au/files/versions/iSupply-9-35-1-1.zipSQL update scripts:DB9-35-1-1.sql                                                                |                                        |                                                                                                    |                                                                                                    |  |

**Release inclusions and notes** 

Code

Job-no

Details/remarks

| Notes                                    |              |                                                                                                    |  |  |
|------------------------------------------|--------------|----------------------------------------------------------------------------------------------------|--|--|
| None                                     |              | None                                                                                                    |  |  |
| Transaction                              |              | Data fields                                                                                                    |  |  |
| Import/export file format changes        |              |                                                                                                    |  |  |
| Transporter Details Use code 128 barcode |              |                                                                                                    |  |  |
| Transporter De                           | tails        | Validate email is in a valid format                                                                                                 |  |  |
|                                          |              | RF Printing                                                                                                    |  |  |
| Setting                                  |              | Details                                                                                                    |  |  |
| <u>New maint</u>                         | ainable sett | <u>ings</u>                                                                                                    |  |  |
|                                          |              | Use picking relocation movement type on confirmation of paper picks<br>iSupply                                                      |  |  |
| 021250                                   | LS           | Improve concurrency around paper pick confirmation processes<br>iSupply                                                             |  |  |
| 021243                                   | LS           | Improve Trading Partner Search<br>iSupply                                                                                           |  |  |
| 021241                                   | ТІ           | Add support for direct to store processing with Pick Slip per store config.<br>iSupply, iSupplyRF<br>Trading Partner Details        |  |  |
| 021240                                   | LS           | iSupply<br>Direct to Store EDI Processing                                                                                           |  |  |
| 021239                                   | PC           | Consignment Entry - Packed Order Despatch<br>Improve efficiency of despatch processes                                               |  |  |
| 021226                                   | LS           | Export Consignment Data to Transporter<br>Improve ATL number generation for Star Track                                              |  |  |
| 021224                                   | LS           | Freight Label Printing - Generic<br>Add option to choose between Code 39 and Code 128 barcode encoding                              |  |  |
| 021223                                   | LS           | Consignment Entry & Export Consignment Data to Transporter<br>Add customisable email address validation<br>iSupply, iSupplyWeb, eCS |  |  |
| 021220                                   | LS           | RF Container Relocation<br>Reduce number of keystrokes required to complete container relocation<br>iSupplyRF                       |  |  |
| 021218                                   | TI           | RF Container Put Away<br>Improve validation performance upon container pickup<br>iSupplyRF                                          |  |  |
| 021213                                   | CA           | Consignment consolidation<br>Ensure all reference types are included in consolidation processes<br>iSupply, iSupplyWeb, eCS         |  |  |
| 021210                                   | TI           | Stock Enquiry API<br>Add stock enquiry web service<br>iSupplyWebServices                                                            |  |  |
| 021207                                   | TI           | Stock Adjustments API<br>Add stock reservation web service<br>iSupplyWebServices                                                    |  |  |
| 021197                                   | CA           | Freight Tracking Import - DPT785P<br>Change the label reference used when matching events to labels<br>iSupply, eCS                 |  |  |
| 021196                                   | CA           | Allocate locations to charging zones<br>Rectify issue with the import of zones referenced by transit times<br>iSupply               |  |  |
| 021191                                   | TI           | Stock Reservation Order<br>Add user defined fields to stock reservation order lines<br>iSupply, eCS                                 |  |  |
| 021166                                   | PC           | RF Pick / Pack<br>Add SSCC printing to RF Pick/Pack<br>iSupply, iSupplyRF, eCS                                                      |  |  |
| 021151                                   | ЈΚ           | Consignment Entry<br>Add bulk despatch function<br>iSupply                                                                          |  |  |

None

## iSupply install steps for this release when upgrading from iSupply version 9.34.1.1

#### **Preparation**

- 1. Ensure all users are logged out of iSupply and cannot log in.
- 2. Stop the eCS service on the server that runs it.
- 3. Stop any external processes that may access the iSupply database.
- 4. Make a backup copy of the iSupply SQL database.

#### Application server (x86)

- 1. Uninstall the currently installed iSupply Windows version via Control Panel.
- 2. Uninstall the currently installed iSupply eCS Service version via Control Panel.
- 3. Install iSupply Windows 9-35-1-1.msi by running "setup.exe".
- 4. Ensure that the configuration file "C:\Program Files\LSI\iSupply Windows\iSupplyWindows.exe.config" has been updated with the server and database names.
- 5. Install iSupply eCS Service 9-35-1-1.msi by running "setup.exe".
- 6. Ensure that the configuration file "C:\Program Files\LSI\iSupply eCS Service
- \iSupplyeCSService.exe.config" has been updated with the server and database names.

## Application server (x64)

- 1. Uninstall the currently installed iSupply Windows version via Control Panel.
- 2. Uninstall the currently installed iSupply eCS Service version via Control Panel.
- 3. Install iSupply Windows 9-35-1-1 x64.msi by running "setup.exe".

4. Ensure that the configuration file "C:\Program Files\LSI\iSupply Windows\iSupplyWindows.exe.config" has been updated with the server and database names.

- 5. Install iSupply eCS Service 9-35-1-1 x64.msi by running "setup.exe".
- 6. Ensure that the configuration file "C:\Program Files\LSI\iSupply eCS Service
- $\label{eq:service} \ensuremath{\mathsf{viSupplyeCSService.exe.config}}\xspace \ensuremath{\mathsf{has}}\xspace \ensuremath{\mathsf{been}}\xspace \ensuremath{\mathsf{viSupplyeCSService.exe.config}}\xspace \ensuremath{\mathsf{has}}\xspace \ensuremath{\mathsf{been}}\xspace \ensuremath{\mathsf{has}}\xspace \ensuremath{\mathsf{been}}\xspace \ensuremath{\mathsf{has}}\xspace \ensuremath{\mathsf{beensuremath{\mathsf{viSupplyeCSService.exe.config}}\xspace \ensuremath{\mathsf{has}}\xspace \ensuremath{\mathsf{beensuremath{\mathsf{has}}}\xspace \ensuremath{\mathsf{has}}\xspace \ensuremath{\mathsf{has}}\xspace \ensuremath{\mathsf{beensuremath{\mathsf{has}}}\xspace \ensuremath{\mathsf{has}}\xspace \ensuremath{\mathsf{has}}\xspace \ensure$
- 7. NGEN iSupply Windows
- 7.1. Place the files "ngen.exe" and "NGENiSupplyWindows.bat" into iSupply's installation directory (Default: "C:\Program Files\LSI\iSupply Windows\Client\").
  7.2. Run the NGENiSupplyWindows.bat from command prompt as an Administrator
- 8. NGEN iSupply eCS Service
- 8.1. Place the files "ngen.exe" and "NGENiSupplyeCSService.bat" into iSupply's installation directory (Default: "C:\Program Files\LSI\iSupply eCS Service\Client\").
- 8.2. Run the "NGENiSupplyeCSService.bat" from command prompt as an Administrator

## Web server (x86)

- 1. Uninstall the currently installed iSupply Web Services version via Control Panel.
- 2. Uninstall the currently installed iSupply Web version via Control Panel.
- 3. Install iSupply Web Services 9-35-1-1.msi by running "setup.exe".
- 4. Ensure that the configuration file "C:\inetpub\wwwroot\iSupplyWebServices\Web.config" has been updated with the server and database names.
- 5. Install iSupply Web 9-35-1-1.msi by running "setup.exe".
- 6. Ensure that the configuration file "C:\inetpub\wwwroot\iSupplyWeb\Web.config" has been updated with the URL of the iSupplyWebServices.

## Web server (x64)

- 1. Uninstall the currently installed iSupply Web Services version via Control Panel.
- 2. Uninstall the currently installed iSupply Web version via Control Panel.
- 3. Install iSupply Web Services 9-35-1-1 x64.msi by running "setup.exe".
- 4. Ensure that the configuration file "C:\inetpub\wwwroot\iSupplyWebServices\Web.config" has been updated with the server and database names.
- 5. Install iSupply Web 9-35-1-1 x64.msi by running "setup.exe".
- 6. Ensure that the configuration file "C:\inetpub\wwwroot\iSupplyWeb\Web.config" has been updated with the URL of the iSupplyWebServices.

## Database server

1. Run the following database update script(s) (using SQL Server Management Studio) to update the iSupply database: DB9-35-1-1.sql.

# **Finalisation**

- 1. Test run iSupply.
- 2. Start the eCS service on the server that runs it.
- 3. Start any external processes that may access the iSupply database.
- 4. Allow users to login to iSupply.